## HƯỚNG DẪN ĐĂNG KÝ TUYỀN SINH CẤP MẦM NON

## HƯỚNG DẪN ĐĂNG KÝ TUYỀN SINH MẦM NON TRỰC TUYẾN (Phiên bản dành cho Phụ huynh học sinh)

## I. Giới thiệu

Trang cổng thông tin điện tử đăng ký tuyển sinh đầu cấp tạo điều kiện thuận lợi cho phụ huynh học sinh (PHHS) đăng ký hồ sơ tuyển sinh vào cấp mầm non để tăng tính minh bạch trong công tác tuyển sinh đầu cấp.

## II. Quy trình thực hiện

**Bước 1:** PHHS mở trình duyệt web Microsoft Edge (hoặc Firefox, Chrome, Safari) và truy cập vào địa chỉ: <u>https://tuyensinhdaucap.hcm.edu.vn/</u>

**Bước 2**: Tại màn hình trang chủ, PHHS lưu ý đọc kỹ các phần thông tin về quy định, thông tin, hướng dẫn đăng ký tuyển sinh.

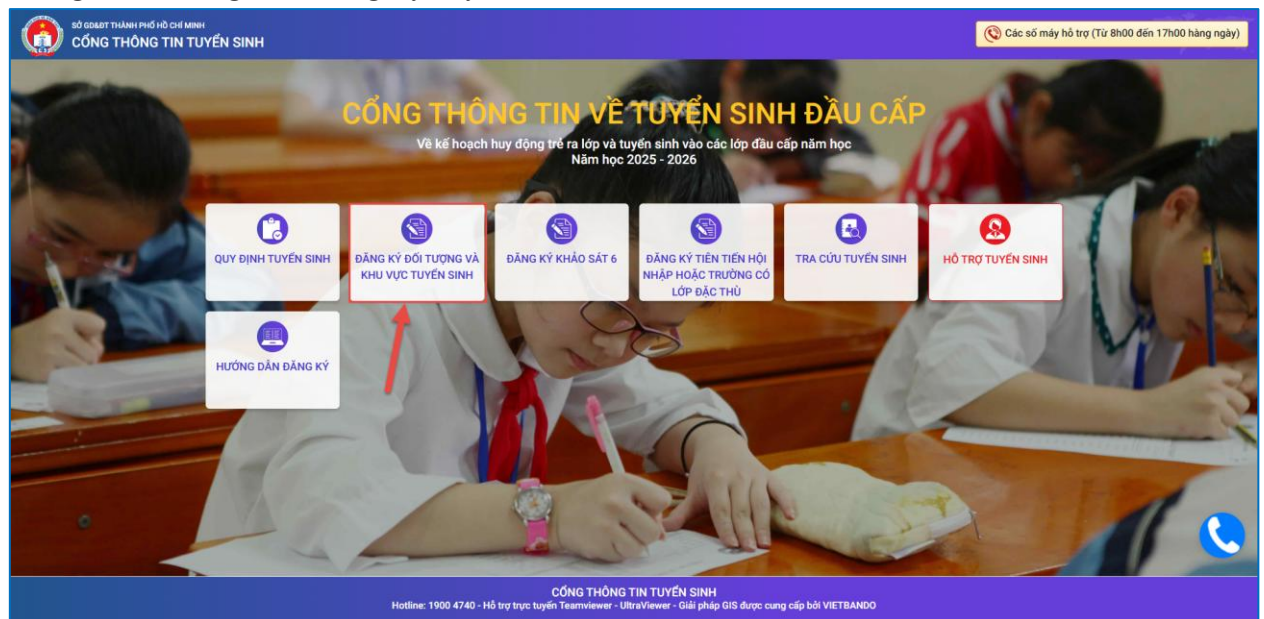

**Bước 3**: Chọn **[Đăng ký đối tượng và kỳ tuyển sinh],** giao diện hiển thị các kỳ tuyển sinh, PHHS chọn kỳ tuyển sinh mầm non và nhấn nút **[Xác nhận thông tin].** 

| Mầm non | Tuyển sinh Mầm non năm học 2025- 2026 | Xác nhận thông tin |
|---------|---------------------------------------|--------------------|
| Lớр 1   | Tuyến sinh lớp 1 năm học 2025- 2026   | Xác nhận thông tin |
| Lớp 6   | Tuyến sinh lớp 6 năm học 2025 - 2026  | Xác nhận thông tin |
|         |                                       |                    |

**Bước 4**: Giao diện hiển thị thông tin đăng nhập tra cứu và đăng ký tuyển sinh Mầm non năm học 2025-2026.

Bước 5: PHHS chọn nút chức năng [Không có tài khoản].

| 3000                                                            |                         |       | 3000 | Silili | ку |
|-----------------------------------------------------------------|-------------------------|-------|------|--------|----|
| PHŲ HUYNH NHẬ                                                   | P THÔNG TIN TRA CỦ      | ່າບ   |      |        |    |
| (Tuyến sinh Mầm l                                               | non năm học 2025- 2026) |       |      |        |    |
| * Số định danh công dân                                         |                         |       |      |        |    |
| Nhập số định danh công dân (VD: 568                             | 8645245651)             |       |      |        |    |
| * Mật khẩu                                                      |                         |       |      |        |    |
| Nhập mật khẩu là ngày sinh của học sinh vd:01012017 hoặc 112017 |                         |       |      |        |    |
| Hiện mật khẩu.                                                  |                         |       |      |        |    |
| * Mã bảo vệ                                                     |                         |       |      |        |    |
| MÃ BẢO VỆ                                                       | 48                      | внт С |      |        |    |
| Тга си́и                                                        | Không có tài            | khoản |      |        |    |
| 1 1 1 1 1 1 1 1 1 1 1 1 1 1 1 1 1 1 1                           |                         |       |      |        |    |

**Bước 6:** PHHS thực hiện khai báo toàn bộ thông tin học sinh, nơi cư trú, thông tin gia đình. Lưu ý: cập nhật đầy đủ thông tin bắt buộc có dấu (\*) trên phiếu.

| Ho tên *                                                                                                    |                                    | Ngày sinh *                                                                        |   | Giới tính *                                                                |
|----------------------------------------------------------------------------------------------------|------------------------------------|------------------------------------------------------------------------------------|---|----------------------------------------------------------------------------|
| NGUYÊN VĂN A                                                                                                    |                                    |                                                                                    |   | Nam                                                                        |
| Thông tin nơi sinh *                                                                                                    | Tôn giáo                           | Dân tộc *                                                                          |   | Dân tộc (Ghi theo giấy khai sinh)                                          |
| Thành phố Hồ Chí Minh                                                                                                    | + Không                            | - Kinh                                                                             | * | Kinh                                                                       |
| Số định danh cá nhân (do Công An                                                                                                    | phường/xã cấp) *                   | Số điện thoại *                                                                    |   | Email                                                                      |
|                                                                                                    |                                    |                                                                                    |   |                                                                            |
| THÔNG TIN CƯ TRÚ                                                                                                    |                                    |                                                                                    |   |                                                                            |
| Tinh/ TP *                                                                                                    | Quận/ Huyện *                      | Phường/ Xã *                                                                       |   | Khu phố *                                                                  |
| Thành phố Hồ Chí Minh                                                                                                    | <ul> <li>Quận Phú Nhuận</li> </ul> | Chọn                                                                               | * | Khu phố 1                                                                  |
| Tổ                                                                                                    | Đường                              | Số nhà                                                                             |   |                                                                            |
| Chọn                                                                                                    | *                                  |                                                                                    |   |                                                                            |
| THÔNG TIN GIA ĐÌNH<br>Thông tin cha                                                                                                    |                                    | Nžestick                                                                           |   | Nubž osbija                                                                |
| THÔNG TIN GIA ĐÌNH<br>Thông tin cha<br>Họ tên cha                                                                                                    |                                    | Năm sinh                                                                           |   | Nghề nghiệp                                                                |
| THÔNG TIN GIA ĐÌNH<br>Thông tin cha<br>Họ tên cha<br>Nơi công tác                                                                                                    |                                    | Năm sinh                                                                           |   | Nghề nghiệp<br>Số điện thoại                                               |
| THÔNG TIN GIA ĐÌNH<br>Thông tin cha<br>Họ tên cha<br>Nơi công tác<br>Thông tin mẹ                                                                                      |                                    | Năm sinh                                                                           |   | Nghề nghiệp<br>Số điện thoại                                               |
| THÔNG TIN GIA ĐÌNH<br>Thông tin cha<br>Họ tên cha<br>Nơi công tác<br>Thông tin mẹ<br>Họ tên mẹ *                                                                       |                                    | Năm sinh                                                                           |   | Nghề nghiệp<br>Số điện thoại                                               |
| THÔNG TIN GIA ĐÌNH<br>Thông tin cha<br>Họ tên cha<br>Nơi công tác<br>Thông tin mẹ<br>Họ tên mẹ *<br>Nguyễn Thị A                                                       |                                    | Năm sinh Năm sinh * 1997                                                           |   | Nghề nghiệp<br>Số điện thoại                                               |
| THÔNG TIN GIA ĐÌNH Thông tin cha Họ tên cha Nơi công tác Thông tin mẹ Họ tên mẹ * Nguyễn Thị A Nơi công tác                                                            |                                    | Năm sinh Năm sinh * 1997                                                           |   | Nghề nghiệp<br>Số điện thoại<br>Nghề nghiệp<br>Số điện thoại               |
| THÔNG TIN GIA ĐÌNH Thông tin cha Họ tên cha Nơi công tác Thông tin mẹ Họ tên mẹ * Nguyễn Thị A Nơi công tác Thông tin người giám hộ                                    |                                    | Năm sinh Năm sinh * 1997                                                           |   | Nghề nghiệp Số điện thoại Số điện thoại Số điện thoại                      |
| THÔNG TIN GIA ĐÌNH Thông tin cha Họ tên cha Nơi công tác Thông tin mẹ Họ tên mẹ * Nguyễn Thị A Nơi công tác Thông tin người giám hộ Họ tên người trực tiếp giám hộ     |                                    | Năm sinh Năm sinh * 1997 Năm sinh                                                  |   | Nghề nghiệp Số điện thoại Số điện thoại Diện thoại                         |
| THÔNG TIN GIA ĐÌNH  Thông tin cha Họ tên cha  Nơi công tác  Thông tin mẹ Họ tên mẹ * Nguyễn Thị A Nơi công tác  Thông tin người giám hộ Họ tên người trực tiếp giám hộ |                                    | Năm sinh           Năm sinh *           1997           Năm sinh           Năm sinh |   | Nghề nghiệp         Số điện thoại         Số điện thoại         Diện thoại |

**Bước 7:** Tại mục Thông tin tuyển sinh, PHHS thực hiện chọn "Đăng ký tuyển sinh vào Phòng GD&ĐT".

| THÔNG TIN GIA ĐÌNH                                                                   |              |               |
|--------------------------------------------------------------------------------------|--------------|---------------|
|                                                                                      |              |               |
| Thong tin cha                                                                        |              |               |
| Họ tên cha                                                                           | Năm sinh     | Nghề nghiệp   |
|                                                                                      |              |               |
| Noi cong tac                                                                         |              | So diện thoại |
|                                                                                      |              |               |
| Thông tin mẹ                                                                         |              |               |
| Họ tên mẹ *                                                                          | Năm sinh *   | Nghề nghiệp   |
| Nguyễn Thị A                                                                         | 1997         |               |
| Nơi công tác                                                                         |              | Số điện thoại |
|                                                                                      |              |               |
| Thông tin người giám hộ                                                              |              |               |
| Họ tên người trực tiếp giám hộ                                                       | Năm sinh     | Điện thoại    |
|                                                                                      |              |               |
| Nghề nghiệp Quan hệ với học sinh                                                     | Nơi công tác | Nơi cư ngụ    |
|                                                                                      |              |               |
|                                                                                      |              |               |
| THÔNG TIN TUYẾN SINH                                                                 |              |               |
| Đăng kí tuyến sinh vào phòng GD&DT *                                                 |              |               |
| Phòng GDĐT Phú Nhuận -                                                               |              |               |
|                                                                                      |              |               |
|                                                                                      |              |               |
| XAC NHẠN                                                                             |              |               |
| V Tôi xin cam kết khai báo đúng thông tin và chịu trách nhiệm những thông tin trên l | à chính xác. |               |
|                                                                                      |              |               |
| Mā bảo vệ* MÃ BÁO VỆ A <sup>3</sup> R <sup>1</sup> 2                                 |              |               |

**Bước 8**: Sau khi hoàn thiện hồ sơ học sinh, CMHS nhập **Mã bảo vệ,** tích **Tôi xin cam kết khai báo đúng thông tin** và [**Gửi đăng ký**]/**[Xác nhận thông tin**] để gửi hồ sơ của học sinh về Phòng GD&ĐT đăng ký tuyển sinh.

**Bước 9:** PHHS sau khi khai báo thông tin đầy đủ thực hiện tích nút **[Xác Nhận Thông Tin]** kiểm tra lại thông tin sau đó thực hiện tích nút **[Gửi Đăng Ký].** 

| Họ tên mẹ *                                                           |                                 | Năm sinh * | Nghề nghiệp              |
|-----------------------------------------------------------------------|---------------------------------|------------|--------------------------|
| Lê Thị                                                                |                                 | 1990       |                          |
| Nơi công tác                                                          |                                 |            | Số điện thoại            |
|                                                                       |                                 |            |                          |
|                                                                       |                                 |            |                          |
| Thông tin người giám hộ                                               | )                               |            |                          |
| Thông tin người giám hộ<br>Họ tên người trực tiếp giám                | þ                               | Năm sinh   | Điện thoại               |
| Thông tin người giám hộ<br>Họ tên người trực tiếp giám                | )<br>hộ                         | Năm sinh   | Điện thoại               |
| Thông tin người giám hộ<br>Họ tên người trực tiếp giám<br>Nghề nghiệp | )<br>hộ<br>Quan hệ với học sinh | Năm sinh   | Điện thoại<br>Nơi cư ngụ |

| 1                                                                                                    | ΓHÔNG TIN ĐĂNG KÝ                                                                               |
|----------------------------------------------------------------------------------------------------|-------------------------------------------------------------------------------------------------|
| 1. Họ tên học sinh: <b>Tổ</b><br>Ngày sinh: <b>08/L</b><br>Số định danh cá nhân (do Công An phường/xã cấp): <b>079</b><br>Nơi sinh (Tỉnh/Thành phố): <b>Thành phố Hồ Chí Minh</b> | Giới tính: <b>Nữ</b><br>Dân tộc: <b>Kinh</b><br>Tôn giáo:                                       |
| Nơi ở hiện tại: Tỉnh (Thành phố): <b>Thành phố Hồ Chí Minh</b><br>Xã (Phường/Thị trấn): <b>Phường l</b><br>Xóm (Khu phố): <b>Khu phố</b><br>Số nhà:                               | Huyện (Quận): <b>Quận</b><br>Thôn (Tổ):<br>Đường:                                               |
| 2. Năm học 2024-2025 là học sinh:<br>3. Phòng đăng ký tuyến sinh: <b>Phòng GDĐT quận 1</b><br>4. Họ tên cha: <b>Tổ</b><br>Số điện thoại:<br>Nơi công tác:                         | Trường nguyện vọng:<br>Năm sinh: <b>1987</b><br>Nghề nghiệp:                                    |
| 5. Họ tên mẹ: Lê Thị<br>Số điện thoại:<br>Nơi công tác:                                                                                                    | Năm sinh: <b>1990</b><br>Nghề nghiệp:                                                           |
| 6. Họ tên người giám hộ (nếu có):<br>Số điện thoại:<br>Quan hệ với học sinh:<br>Nơi cư ngụ:<br>7. Kết quả các năm trước: <i>Cán bộ tuyến sinh nhà trường sẽ cập nhật khi nộj</i>  | Năm sinh:<br>Nghề nghiệp:<br>Nơi công tác:<br>p hồ sơ nhập học.                                 |
| 8. Thông tin liên hệ:<br>Điện thoại: <b>0333</b><br>Phụ huynh học sinh cam kết những thông tin của học sinh là đúng sự thật; r<br>Tiến trans của: sal                             | Email:<br>nếu không đúng phụ huynh học sinh hoàn toàn chịu trách nhiệm về kết quả của học sinh. |

Bước 10: Hệ thống hiển thị thông báo đã xác nhận thành công.

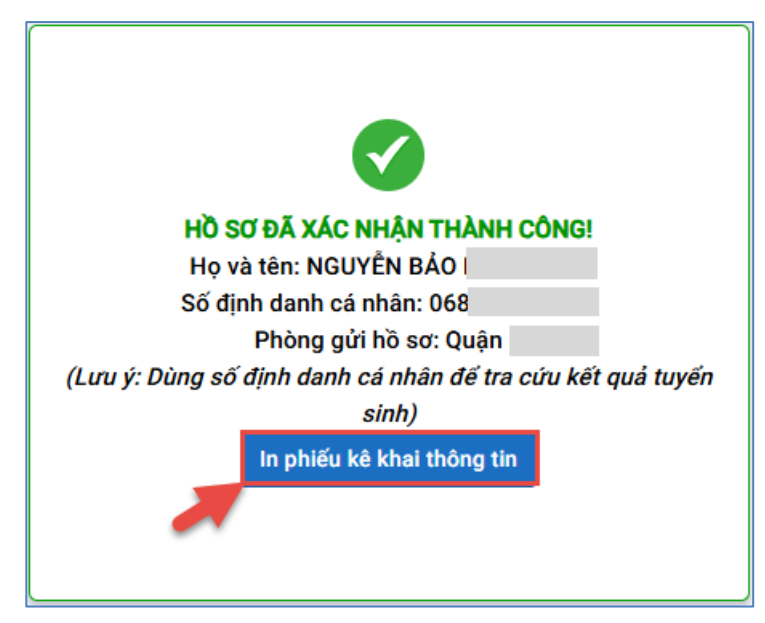

<u>Lưu ý:</u> Sau khi xác nhận và đăng ký thông tin tuyển sinh thành công. CMHS cần xuất Phiếu kê khai thông tin để lưu lại dữ liệu đã xác nhận đăng ký tuyển sinh.